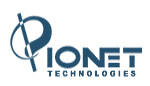

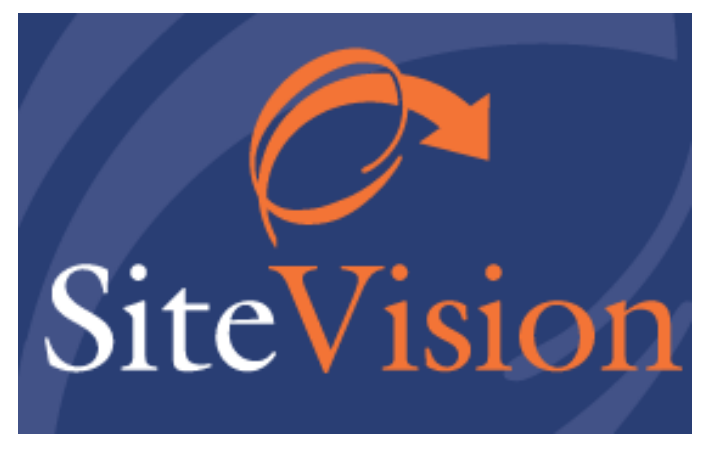

# Release Notes December 2011 עדכונים, תוספות ושיפורים

גרסה 16

# תוכן העניינים

| 3           | תקציר עדכונים, תוספות ושיפורים                                                                                    |
|-------------|----------------------------------------------------------------------------------------------------|
| 3<br>3<br>4 | עדכונים ותוספות<br>שיפורים<br>תיקונים                                                                             |
| 5           | עורך התוכן - הוספת קוד HTML, סרטוני יוטיוב ותווים מיוחדים                                                         |
| 5<br>7<br>9 | הוספת קוד HTML בעורך התוכן במצב עריכה<br>הוספת קוד הטמעה של יוטיוב בעורך התוכן<br>הוספת תווים מיוחדים בעורך התוכן |
| 11          | מנגנון שכפול פריטים                                                                                               |
| 11          | שכפול פריטים                                                                                                    |
| 12          | חיפוש במנהל האתרים                                                                                                |
| 12          | ביצוע חיפוש                                                                                                    |
| 13          | עריכה מרובה                                                                                                    |
| 15<br>16    | השימוש בעריכה מרובה לעדכון מחירים<br>תצוגה מקדימה של מחירים  (מחושבים או קבועים)                                  |
| 17          | אפשרויות בחירה בכפתור העריכה בסרגל הכלים                                                                          |
| 18          | אפשרות לחיפוש בסט המאפיינים של כרטיס משתמש במועדון הלקוחות                                                        |
| 20          | בחירה מרובה של פריטים משלימים                                                                                     |
| 21          | מודול תצוגות עמוד חלופי                                                                                           |
| 22          | שיפורים ותיקונים                                                                                                  |
| 22<br>22    | התאמות לחלונות ויסטה וחלונות 7<br>תצוגת פקדי קישור                                                                |
| 23<br>23    | מיטוב ושיפור המהירות של בסיס הנתונים (גרסת ENTERPRISE) .<br><i>תיקונים</i>                                        |

# תקציר עדכונים, תוספות ושיפורים

#### עדכונים ותוספות

- עורך התוכן לעורך התוכן נוספה אפשרות לצרף קוד HTML (לדוגמא כפתורי "לייק"), כמו גם הוספה ישירה של סרטוני יוטיוב. כמו כן ניתן כעת להוסיף תוים מיוחדים בעזרת עורך התוכן.
  - מנגנון שכפול פריטים מנגנון שכפול שדות הבסיס של הפריט שופר, ונוסף מנגנון לבחירה של מודולים ומרכיבים של הפריט לשכפול. בעת שכפול פריטים ניתן לבחור את משתני הפריט שישוכפלו.
    - חיפוש במנהל האתרים נוספה אפשרות חיפוש במנהל האתרים, המיועדת בעיקר למנהלי תוכן המנהלים מספר רב של אתרים.
- עריכה מרובה נוספה אפשרות לערוך משתנה או שדה במספר פריטים בעת ובעונה אחת. את השדה\משתנה ניתן לבחור מתוך רשימת המשתנים המוצגת בלחיצה על כפתור חדש לעריכה משולבת בסרגל הכלים של החלונית. אפשרות זו שימושית במיוחד לעדכון מחירי מוצרים.
- אפשרות לחיפוש בכלל המאפיינים של כרטיס משתמש במועדון הלקוחות -נוספה אפשרות לחיפוש בכלל המאפיינים של כרטיס המשתמש במועדון הלקוחות, בדומה לאפשרות שהיתה קיימת לחיפוש בכלל המאפיינים של פריטים.
  - בחירה משולבת של פריטים משלימים כעת ניתן לבצע בחירה משולבת של פריטים משלימים בזמן הוספת פריטים כאלה.
- מודול תצוגות עמוד חלופי בזמן יצירת קטגוריה חדשה, נוספה אפשרות לבחור את סוג הקטגוריה בהתאם למגבלות קטגורית האב.

#### שיפורים

 שיפור המהירות של בסיס הנתונים (בגרסת Enterprise) - תהליך שליפת רשומות מבסיס הנתונים וחלוקה לעמודי רשומות עבר שיפור וכעת הוא מהיר בהרבה, גם במסדי נתונים עם מספרים גדולים של רשומות.

- התאמות לחלונות ויסטה וחלונות 7:
- בחלונות 7 אין יותר צורך במצב מנהל כדי להפעיל את Sitevision לאחר שהותקנה, וניתן להריץ אותה כמשתמשים שונים על אותו מחשב, גם כמשתמשים עם זכויות מוגבלות.
- נערכו התאמות למבנה של מערכות ההפעלה חלונות ויסטה וחלונות 7 בנוגע לשמירת קבצים וניהול תיקיות.
  - נערכו התאמות להגבלות הייעודיות של מערכות ההפעלה חלונות ויסטה וחלונות 7.
- תצוגת נתוני קישור כאשר מציגים נתוני קישור (למשל בחלוניות "מאפיינים" או "שדות נוספים"), מופיעה כתובית (Tooltip) אשר מראה לאן הקישור מוביל כאשר מרחפים עם הסמן על הקישור משמאל לשדה. אם הקישור הוא למדיה, הכתובית תראה את המדיה המקושרת, למשל התמונה.

#### תיקונים

- כאשר מעבירים או מעתיקים יחידת תוכן מקטגוריה לקטגוריה, תבנית המסגרת שלה לא מועתקת.
  - נפתרה בעית הדפסה של הזמנות באינטרנט אקספלורר 9.
  - תוקנה בעיה שגרמה לקריסת התוכנה במקרים מסוימים בהם נגן יוטיוב הוטמע ביחידת תוכן.

# עורך התוכן - הוספת קוד HTML, סרטוני יוטיוב ותווים מיוחדים

נוספה אפשרות להוספת קוד HTML וסרטוני יוטיוב בנקודה כלשהיא בתוך עורך התוכן במצב עריכה, ללא צורך לעבור לעורך הקוד. דבר זה מאפשר הוספה מהירה וקלה של מרכיבים מוטמעים שונים מאתרים המאפשרים הטמעת קודים (למשל כפתור "לייק" של פייסבוק), ובאופן ספציפי סקריפטים של סרטוני יוטיוב אשר להם חלונית הטמעה ייעודית.

כמו כן ניתן להוסיף סימנים מיוחדים.

### הוספת קוד HTML בעורך התוכן במצב עריכה

1 לחץ לחיצה ימנית בנקודה שבה אתה רוצה להוסיף את הקוד, ובחר "הוספה"-> "הוספת קוד HTML".

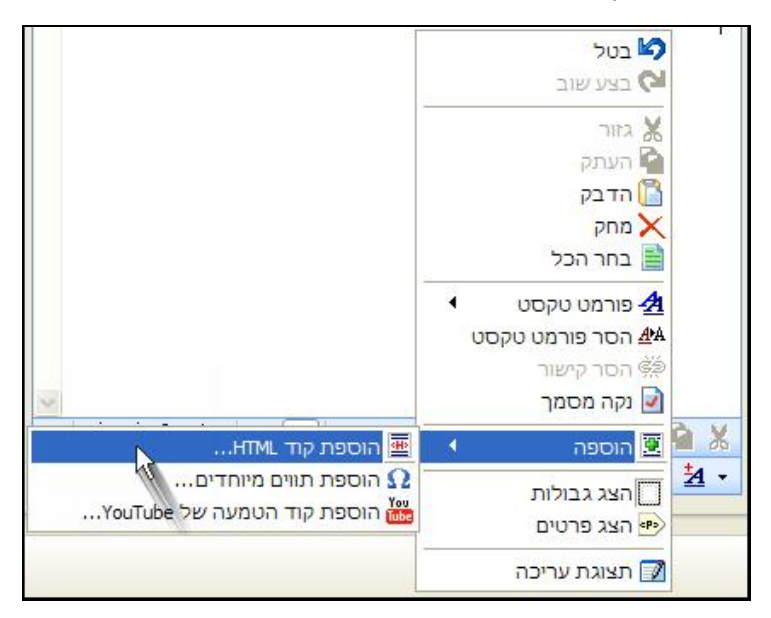

2 בחלונית הקוד שתיפתח באפשרותך להדביק את הקוד הרצוי ע"י לחיצה ימנית ובחירה ב"הדבק", או לכתוב קוד חדש.

| •                            | HTML אוספת קוד 📰 🗔 🔀                                                                                                    |
|------------------------------|----------------------------------------------------------------------------------------------------|
|                              | 🖬 🕺 🖉 🖄 🖌 🗎 😨                                                                                                    |
| ોં છે. છે.<br>આ છે.<br>આ છે. | <pre>&lt;<iframe<br>src="http://www.facebook.com/plugins/like.php?href=http%3&amp;%2F<br/>%2Fpionet-group.pionetsv.co.il&amp;layout=button_count&amp;<br/>;width=100&amp;action=like&amp;height=21" scrolling="no"<br/>frameborder="0" style="width:100px; height:21px;"<br/>allowTransparency="true"&gt;</iframe<br></pre> |
|                              | 1: 20                                                                                                    |
| ניטול                        | אישור                                                                                                    |

3 לסיום לחץ על אישור. תצוגת הקוד תופיע במיקום בעורך התוכן שבו הכנסת את הקוד, למשל כפתור "לייק" לפייסבוק.

### הוספת קוד הטמעה של יוטיוב בעורך התוכן

קיימת אפשרות להטמיע סרטוני יוטיוב ישירות בתוך עורך התוכן בעזרת פונקציה ייעודית.

- לחץ לחיצה ימנית במקום שבו אתה רוצה להוסיף את סרטון היוטיוב, ובחר הוספה" -> "הוספת קוד הטמעה של יוטיוב".
- 2 הכנס את הקישור לסרטון לשדה הקישור ולחץ על צלמית האישור הירוקה בצד ימין 🔇

|                            | YouTube הוספת קוד הטמעה של               |
|----------------------------|------------------------------------------|
| Vou Tubo                   | קישור לסרטון:                            |
| TUU LUUG Mttp://www.youtub | e.com/watch?v=p3zC4Sr-df4&feature=g-vrec |
| A A                        | כותרת: < <b>ללא</b> >                    |
|                            |                                          |
|                            |                                          |
|                            |                                          |
|                            |                                          |
|                            |                                          |
|                            | W: 0 px                                  |
|                            | Н: 0 ру                                  |
|                            |                                          |
| אישור ביטול                |                                          |

- 3 קוד הסרטון יוצג בחלונית. באפשרותך לקבוע את מידות החלונית שבו יוצג סרטון היוטיוב בעמוד האתר:
- בחר באחד מהגדלים המוגדרים, או הכנס את הגודל הרצוי בשדות שתחת הכותרת "מותאם אישית" (היחס ישמר באופן אוטומטי). לסיום לחץ על אישור.

|           |                                         |                                                                                          | YouTube ਖ਼ਿਰ                                                                     | הוספת קוד הטמעה                                                                |
|-----------|-----------------------------------------|------------------------------------------------------------------------------------------|----------------------------------------------------------------------------------|--------------------------------------------------------------------------------|
| Vou Tubo  |                                         |                                                                                          |                                                                                  | קישור לסרטון:                                                                  |
| Tou Tune  | http://www.y                            | outube.com/watch?                                                                        | v=p3zC4Sr-df4&fe                                                                 | eature=g-vrec                                                                  |
|           |                                         |                                                                                          | Melotron - Ha                                                                    | alt Mich Fest :כותרת                                                           |
|           | "novie"<br>-df4?ve<br>"allowF<br>name=" | value="http:/<br>rrsion=3">/par<br>/ullScreen" val<br>/allowscriptaco<br>l src="http://u | //www.youtube<br>ram×param na<br>lue="true"×/j<br>cess" value="<br>www.youtube.c | .com/v/p3zC4Sr<br>me=<br>param≻param<br>always"≻ <b>/param</b><br>om/v/p3zC4Sr |
| 420 x 315 | 480 x 360                               | 640 x 480                                                                                | 960 x 720                                                                        | מותאם אישית                                                                    |
|           |                                         |                                                                                          |                                                                                  | W: 300 px                                                                      |
|           |                                         |                                                                                          |                                                                                  | Н: 225 ру                                                                      |
|           |                                         |                                                                                          |                                                                                  |                                                                                |
|           |                                         |                                                                                          |                                                                                  |                                                                                |
| ביטול -   | אישור                                   |                                                                                          |                                                                                  |                                                                                |

#### הערה הגדלים הזמינים משתנים בהתאם לאופי הסרטון. סרטון בפורמט רחב, למשל, יציג מידות אחרות לבחירה.

### הוספת תווים מיוחדים בעורך התוכן

נוספה אפשרות להוספת תווים מיוחדים בעורך התוכן.

1 לחץ לחיצה ימנית בעורך התוכן במקום שבו ברצונך להוסיף את התו המיוחד, ובחר "הוספה"-> "הוספת תווים מיוחדים".

|                                                       | בטל 🏠                                                                                                    |
|-------------------------------------------------------|----------------------------------------------------------------------------------------------------|
|                                                       | בצע שוב 🍳                                                                                                    |
|                                                       | גזור 💥                                                                                                    |
|                                                       | העתק                                                                                                    |
|                                                       |                                                                                                    |
|                                                       | בחר הכל                                                                                                    |
|                                                       | <ul> <li>פורמט טקסט</li> <li>פורמט טקסט</li> <li>הסר פורמט טקסט</li> <li>הסר קישור</li> <li>וקר מסמר</li> </ul> |
| ווספת קוד HTML                                        | נקוד מסנון אוד מסנון אוד מסנון אוד מסנון                                                                        |
| חוספת תווים מיוחדים<br>אין הוספת קוד הטמעה של YouTube | רצג גבולות 🔄 🗠                                                                                                  |
| 11                                                    | תצוגת עריכה 📝                                                                                                   |

|        | &            |   | ¢ | € | £ | ¥ | C | ®   | тм | ‰  | μ      | \$3           |                | 5.5 | 10  | 30<br> | §             | ſ                  | 6 |
|--------|--------------|---|---|---|---|---|---|-----|----|----|--------|---------------|----------------|-----|-----|--------|---------------|--------------------|---|
| <      | >            | « | > | 1 | 2 |   |   | -   |    | <  | >      | ≤             | 2              | 4   | 22  | -      | -             | **                 | 3 |
|        | 1            | ٤ | Ŷ | ~ | ۰ |   | ± | st. | 1  | ×  | 1      | 2             | 3              | 1/4 | 1/2 | 3/4    | f             | ſ                  | Σ |
|        | $\checkmark$ | * | ŧ | ≡ | П | 7 | Π | д   | 8  | 30 | а      | 0             | t              | ŧ   | À   | Á      | Â             | Ã                  | À |
| Д      | Æ            | Ç | È | É | Ê | Ë | 1 | Í   | Î  | Ï  | Ð      | Ñ             | Ò              | Ó   | Ô   | Ő      | Ö             | Ø                  | C |
| Š      | Ù            | Ú | Û | Ü | Ý | Ÿ | Þ | à   | á  | â  | ã      | ä             | å              | æ   | ç   | è      | é             | ê                  | ė |
| ì      | í            | î | ï | ð | ñ | ò | ó | ô   | ő  | ö  | ø      | œ             | š              | ù   | ú   | û      | ü             | ý                  | ŧ |
| ÿ      | А            | В | Г | Δ | E | Ζ | Н | Θ   | T  | K  | ٨      | М             | Ν              | Ξ   | 0   | П      | Р             | Σ                  | 1 |
| Y      | Φ            | Х | Ψ | Ω | α | β | Y | δ   | ε  | ζ  | η      | θ             | ŝ.             | к   | λ   | μ      | v             | ξ                  | C |
| π      | ρ            | ς | σ | T | U | φ | X | Ψ   | ω  | -  | î      | $\rightarrow$ | 1              | ↔   | ٥   | +      | ÷             | ۷                  | 1 |
| п<br>1 | ∘<br>€       | ς | σ | T | U | φ | X | Ψ   | ω  | -  | 1<br>8 | →<br>&eurc    | ]<br>);<br>64; | ↔   | 0   | +      | بي<br>:+<br>: | יע<br>תאתו<br>ומר: | 1 |

2 בחר בתו הרצוי ולחץ על אישור.

# מנגנון שכפול פריטים

מנגנון שכפול שדות הבסיס של הפריט שופר, ונוסף מנגנון לבחירה של מודולים ומרכיבים של הפריט לשכפול. בעת שכפול פריטים ניתן לבחור את משתני הפריט שישוכפלו. המשתנים שבהם ניתן לבחור, מוצגים בהתאם לסוג הפריט.

המערכת זוכרת את הבחירה האחרונה שנעשתה בחלונית זו, ומציגה אותה גם בפעם הבאה כברירת מחדל.

#### שכפול פריטים

- 1 לחץ לחיצה ימנית על הפריט הרצוי ובחר ב"שכפול".
- 2 בחלונית שתיפתח, בחר במודולים והאלמנטים שישוכפלו עם הפריט.

|         | שכפול פריט 🔀                |
|---------|-----------------------------|
|         | בחר מודולים ואלמנטים לשכפול |
|         | סוג פריט: <b>מוצר</b>       |
|         | בחר הכל 🖁 בטל בחירה 🗄       |
|         | שדות בסיס 🗹                 |
|         | פריטים משלימים 😽 🗹          |
|         | מאפיינים 🎁 🗹                |
|         | הרשאות 🔂 🔂                  |
|         | אקסטרה-נט 👘 🔽               |
|         | מחירים מיוחדים 😰 🐼          |
| ר ביטול | אישו                        |

# חיפוש במנהל האתרים

נוספה אפשרות חיפוש במנהל האתרים, המיועדת בעיקר למנהלי תוכן המנהלים מספר רב של אתרים.

#### ביצוע חיפוש

או על צלמית זכוכית המגדלת בסרגל Ctrl+F 1 הכלים.

| גיהול אתרי האינטרנט שלך          אתר חדש       אתר חדש         אתר חדש       אתר חדש         שפאמשק       כותרת אתר         D:\+dev\sites\achva         D:\+dev\sites\achva         D:\+dev\sites\achva         D:\+dev\sites\achva         D:\+dev\sites\cookstore         D:\+dev\sites\dev1         D:\+dev\sites\dev1         D:\+dev\sites\dev1         D:\+dev\sites\glue         D:\+dev\sites\eglue         D:\+dev\sites\fr         D:\+dev\sites\fr         D:\+dev\sites\frontlinestage |                              |                 | הל האתרים               | III 🗖 🗖 🔀      |
|----------------------------------------------------------------------------------------------------|------------------------------|-----------------|-------------------------|----------------|
| אתר חדש אתר חדש אתר חדש אתר חדש אתר חדש אתר חדש אתר חדש אתר חדש אתר חדש אתר חדש<br>שפעמשק כותרת אתר<br>D:\+dev\sites\achva<br>D:\+dev\sites\cookstore<br>D:\+dev\sites\cookstore<br>D:\+dev\sites\dental<br>D:\+dev\sites\dental<br>D:\+dev\sites\dental<br>D:\+dev\sites\dental<br>D:\+dev\sites\denta<br>D:\+dev\sites\denta<br>D:\+dev\sites\sites\eglue<br>D:\+dev\sites\eglue<br>D:\+dev\sites\fr FR                                                                                          | 1                            |                 | ינטרנט <mark>שלך</mark> | ניהול אתרי האי |
| שפעמשק כותרת אתר תקיית האתר<br>D:\+dev\sites\achva<br>D:\+dev\sites\ample<br>D:\+dev\sites\cookstore<br>D:\+dev\sites\devta<br>D:\+dev\sites\devt1<br>D:\+dev\sites\devt1<br>D:\+dev\sites\dishop<br>D:\+dev\sites\dishop<br>D:\+dev\sites\eglue<br>D:\+dev\sites\eglue<br>D:\+dev\sites\sites\eglue<br>D:\+dev\sites\fr FR                                                                                                    |                              | ש 🚰 פתיחת אתר 😭 | אתר חד 😥 💟 ք            | - 🖻 🕂          |
| D:\+dev\sites\achva<br>D:\+dev\sites\cookstore<br>D:\+dev\sites\cookstore<br>D:\+dev\sites\dental<br>D:\+dev\sites\dev1<br>D:\+dev\sites\djshop<br>D:\+dev\sites\cjishop<br>D:\+dev\sites\cjishop<br>D:\+dev\sites\cjishop<br>D:\+dev\sites\cjishop<br>D:\+dev\sites\cjishop                                                                                                    | תקיית האתר                   | כותרת אתר       | שפתאמשק                 | ^              |
| <ul> <li>D:\+dev\sites\cmdk</li> <li>D:\+dev\sites\cookstore</li> <li>D:\+dev\sites\dental</li> <li>D:\+dev\sites\dev1</li> <li>D:\+dev\sites\djshop</li> <li>D:\+dev\sites\eglue</li> <li>D:\+dev\sites\eglue</li> <li>D:\+dev\sites\eglue</li> <li>D:\+dev\sites\eglue</li> <li>D:\+dev\sites\fr FR</li> <li>D:\+dev\sites\frontlinestage</li> </ul>                                                                                                    | D:\+dev\sites\achva          |                 | 11                      |                |
| <ul> <li>D:\+dev\sites\cookstore</li> <li>D:\+dev\sites\dental</li> <li>D:\+dev\sites\dev1</li> <li>D:\+dev\sites\djshop</li> <li>D:\+dev\sites\eglue</li> <li>D:\+dev\sites\eglue</li> <li>D:\+dev\sites\eglue</li> <li>D:\+dev\sites\fr FR</li> <li>D:\+dev\sites\frontlinestage</li> </ul>                                                                                                    | D:\+dev\sites\cmdk           |                 |                         |                |
| <ul> <li>D:\+dev\sites\dental</li> <li>D:\+dev\sites\dev1</li> <li>D:\+dev\sites\djshop</li> <li>D:\+dev\sites\eglue</li> <li>D:\+dev\sites\exlibris-it\</li> <li>D:\+dev\sites\fr</li> <li>FR</li> <li>D:\+dev\sites\frontlinestage</li> </ul>                                                                                                    | D:\+dev\sites\cookstore      |                 |                         |                |
| <ul> <li>D:\+dev\sites\dev1</li> <li>D:\+dev\sites\djshop</li> <li>D:\+dev\sites\eglue</li> <li>D:\+dev\sites\exlibris-it\</li> <li>D:\+dev\sites\fr</li> <li>FR</li> <li>D:\+dev\sites\frontlinestage</li> </ul>                                                                                                    | D:\+dev\sites\dental         |                 |                         |                |
| <ul> <li>D:\+dev\sites\djshop</li> <li>D:\+dev\sites\eglue</li> <li>D:\+dev\sites\exlibris-it\</li> <li>D:\+dev\sites\fr</li> <li>FR</li> <li>D:\+dev\sites\frontlinestage</li> </ul>                                                                                                    | D:\+dev\sites\dev1           |                 |                         |                |
| D:\+dev\sites\eglue D:\+dev\sites\exlibris-it\ D:\+dev\sites\fr FR D:\+dev\sites\fr FR                                                                                                    | D:\+dev\sites\djshop         |                 |                         |                |
| D:\+dev\sites\exlibris-it\     D:\+dev\sites\fr     FR     D:\+dev\sites\fr     FR                                                                                                    | D:\+dev\sites\eglue          |                 |                         |                |
| D:\+dev\sites\fr     FR     D:\+dev\sites\frontlinestage                                                                                                    | D:\+dev\sites\exlibris-it\   |                 |                         |                |
| 🗿 D: \+dev \sites \frontlinestage 🗸 🗸                                                                                                    | D:\+dev\sites\fr             |                 | FR                      |                |
|                                                                                                    | D:\+dev\sites\frontlinestage |                 |                         | ~              |

2 הכנס את מילת החיפוש בתיבת השיח שתיפתח ולחץ על אישור.

|                                                                                                    | - ש 🛃 פתיחת אתר | אתר הז 🔎 💟 📥         | + 1 |
|----------------------------------------------------------------------------------------------------|-----------------|----------------------|-----|
| תקיית האתר                                                                                                    | כותרת אתר       | שפת ממשק             | ^   |
| D:\+dev\sites\IntelClub<br>D:\+dev\sites\IntelClub<br>D:\+<br>D:\+<br>D:\+<br>D:\+<br>D:\+<br>D:\+<br>D:\+<br>D:\+ | 4               | דיפוש את:<br>חפש את: |     |

## עריכה מרובה

נוספה אפשרות לערוך משתנה במספר פריטים בעת ובעונה אחת, למשל שדה מסוים. את השדה\משתנה ניתן לבחור מתוך רשימת המשתנים המוצגת תחת כפתור העריכה

המרובה בסרגל הכלים של החלונית. 🔽 🔳

- Ctrl או Shift בחר את הפריטים הרצויים בחלונית הפריטים ע"י לחיצה על Shift או בחר את הפריטים הרצויים בעזרת העכבר, או באמצעות הרשימה הנגללת תחת "עריכה" בסרגל הכלים (ראה אפשרויות בחירה בכפתור העריכה בסרגל הכלים בעמוד 17).
  - 12 לחץ על כפתור העריכה המרובה בסרגל הכלים של החלונית. ▼ המשתנה (שדה או אפשרות) שאותו ברצונך לערוך.

|                            | ש 🔍 🔁             | en 📳 🗸     | 🖈 כלים 🖈 | 1                 | מחק 🗙      | עריכה ד       | 1         | . פריט חדש. |
|----------------------------|-------------------|------------|----------|-------------------|------------|---------------|-----------|-------------|
| ירה                        | אינטרנט           | הצג בא     | P        |                   |            |               | יט        | שם פר       |
| :28 29                     | זוד פרטים נוספים. | הצג ענ     |          |                   |            |               | mafrid    |             |
| ת 08 <mark>0:</mark>       | הוספה לסל הקניוו  | אפשרו      |          |                   |            | צות           | המומל     |             |
| :00 01                     | נייה              | מחיר ק     |          |                   |            |               | mafrid    | 2 🗹         |
| :29 18                     | ווק               | מחיר ש     | it       | לאי               | Canon במי  | EOS 550D+1    | 8-55 IS   | J. 🗹        |
| :12 09                     | כירה              | מחיר מ     | 5        |                   | במלאי 🛚    | likon D5100-1 | 8-55VR    | <u>i</u>    |
| :54 12                     | מחיר מכירה        | כיתוב נ    | S        | אי                | Cano במל   | n PowerShot   | SX30 IS   | <u>i</u>    |
| :30 13                     | מחיר שוק          | כיתובנ     | n        | Pa                | nasonic Lu | mix DMC TZ20  | ) / ZS 10 | JE 🗹        |
| :20 02 <del>71172011</del> | T' TAA'OO M       | nuc-su-ion | n        |                   | במלאי      | Panasonic HD  | C-SD40    | 🧾 🗹 📃       |
| :02 16/02/2011             | 319.00 ₪          | coolpix-12 | זי 3     | ברית במלא         | ומדה בעב   | + Nikon Coo   | Pix L23   | <u>i</u> 🗹  |
| :03 02/12/2010             |                   |            |          |                   |            |               | מכשיר     | 2           |
| :39 29/10/2008             |                   |            |          | en ar ar ar ar ar |            |               | mafrid    | 2           |

3 תוצג תיבת שיח הרלוונטית לשדה או האפשרות שבחרת.

|             | עריכה מרובה 🔀             |
|-------------|---------------------------|
| 8           | עדכון כל הפריטים המסומנים |
|             | הצג באינטרנט 🗌            |
| ביטול ביטול | ]                         |

|                    | עריכה מרובה 🔀             |
|--------------------|---------------------------|
| <b>BR</b>          | עדכון כל הפריטים המסומנים |
|                    | כיתוב מחיר מכירה:         |
|                    |                           |
| <b>יישור</b> ביטול | <                         |

. בחר\מלא את האפשרויות הרצויות ולחץ על אישור

### השימוש בעריכה מרובה לעדכון מחירים

האפשרות לעריכת מספר רב של פריטים בעת ובעונה אחת שימושית במיוחד לעדכון מחירים. למשל, אם תבחר לערוך את המשתנה "מחיר מכירה", תיבה השיח הבאה תיפתח ותאפשר לך לעדכן את המחירים במספר אופנים:

|   |                         | עריכה מרובה 🛚                    |
|---|-------------------------|----------------------------------|
| 8 |                         | נדכון כל הפריטים המסומנים        |
|   | )                       | מחיר מכירה<br>ס מחיר מכירה מחושב |
| Ē | 1.00                    | מכפלה:                           |
| E | 0.00                    | תוספת:                           |
|   | ROUND                   | פונקציה:                         |
|   | <ללא><br>ROUND<br>FLOOR | דיוק עשרוני:                     |
| - | CEILING                 | מחיר מכירה קבוע 🔘                |
| Г | 0.00                    | מחיר חדש:                        |

- מכפלה שינוי כל המחירים של הפריטים שנבחרו במכפלה קבועה.
- תוספת שינוי כל המחירים של הפריטים שנבחרו בתוספת קבועה.
  - פונקציה:
- ללא המחיר יוצג בדיוק על פי המשתנה שנקבע (מכפלה או תוספת).
- Round המחיר החדש שיתקבל יעוגל על פי הדיוק העשרוני שתקבע.
- Floor מעגל את המספר העשרוני למספר השלם (Integer) כלפי מטה.
- Ceiling מעגל את המספר העשרוני למספר השלם (Integer) כלפי מעלה.

#### תצוגה מקדימה של מחירים (מחושבים או קבועים)

באפשרותך להציג תצוגה מקדימה של המחירים (לפני או לאחר עדכון המחירים), באמצעות לחיצה כפתור התצוגה המקדימה בחלונית:

|     |      | עריכה מרובה 🔀                     |
|-----|------|-----------------------------------|
| S 🖌 |      | עדכון כל הפריטים המסומנים         |
|     |      | מחיר מכירה<br>ס⊙ מחיר מכירה מחושב |
|     | 1.00 | מכפלה:                            |

|   |                                |            |              | עריכה מרובה 📰 🖃                       |
|---|--------------------------------|------------|--------------|---------------------------------------|
| F |                                |            |              | נצוגה מקדימה של מחירים מחושבים        |
| ^ | מחיר מכירה מח <mark>ושב</mark> | מחיר מכירה | קוד פריט     | שם פריט                               |
|   | 1495                           | 2990       | eos-550kit   | Canon EOS 550D+18-55 IS 🝕             |
|   | 370                            | 740        | sx130is      | Canon PowerShot SX130 IS              |
| = | 520                            | 1040       | sx-210is     | Canon PowerShot SX210 IS              |
|   | 770                            | 1540       | sx30is       | במלאי Canon PowerShot SX30 IS         |
|   | 159.5                          | 319        | coolpix-123  | Nikon CoolPix L23 לומדה בעברית במלאי  |
| - | 1790                           | 3580       | d-5100-18-55 | Nikon D5100-18-55VR במלאי             |
|   | 595                            | 1190       | sz-11        | Olympus SZ-11 ב-10 ת"ש ללא רבית במלאי |
|   | 599.5                          | 1199       | hdc-sd40m    | Panasonic HDC-SD40 במלאי              |
|   | 554.5                          | 1109       | dmc-tz20m    | Panasonic Lumix DMC TZ20 / ZS10       |
|   |                                |            |              |                                       |
|   | סגור                           |            |              |                                       |

# אפשרויות בחירה בכפתור העריכה בסרגל הכלים

לכפתור העריכה בסרגל הכלים של מאגר פריטי האתר נוספה רשימה נגללת, המאפשרת בחירה של הפריטים לפי סוג: מוצרים, יחידות תוכן, רכיבים וצוברים.

| פש 🔍 🔁     | n 🛐 🗸 🛠 o' | א פריט חדש 🎦 🔽 🗸 עריכה শ מחק 🗙 🗾 🖌 🔹 כל |
|------------|------------|-----------------------------------------|
| מחיר מכירו | קוד פריט   | שם פריט בחר הכל                         |
|            |            | 💌 🔽 מכשיו<br>mafrid 📝 🔽                 |
|            |            | מצלמו 🎽 בחר את כל יחידות התוכן 🖉 🔲      |
|            |            | מצלמו 🛐 בחר את כל הרכיבים 📝 🔽           |
|            |            | mafrid 🌌 🗹 בחר את כל הצוברים            |
| 1,040.00 ₪ | sx-210is   | במלאי Canon PowerShot SX210 IS 🔳 🗹      |
| 740.00 ₪   | sx130is    | במלאי Canon PowerShot SX130 IS 🥫 🗹      |
| 1,190.00 🛛 | sz-11      | 🗾 אי רבית במלאי Olympus SZ-11 🧾 🗹       |
|            |            | mafrid 🌌 🗹                              |

# אפשרות לחיפוש בכלל המאפיינים של כרטיס משתמש במועדון הלקוחות

נוספה אפשרות לחיפוש בכלל המאפיינים של כרטיס המשתמש במועדון הלקוחות, בדומה לאפשרות אשר קיימת לחיפוש בכלל המאפיינים של פריטים. את הגדרות החיפוש ניתן לשמור כדוח.

בחלונית החיפוש המתקדם של מועדון הלקוחות, לחץ על "אפשרויות החיפוש",
 ובחר ב"חיפוש בסט המאפיינים".

| סוג המאפיין הרצוי בתיבת השיח שתיפתח. | בחראת 2 | 2 |
|--------------------------------------|---------|---|
|--------------------------------------|---------|---|

|          |             | בחירת סוג מאפיין 📃 🗖 |   |
|----------|-------------|----------------------|---|
|          | תאור        | שם                   |   |
|          |             | 🖌 הרחבת כרטיס משתמש  | 1 |
|          |             | קישורים              |   |
|          |             |                      |   |
|          |             |                      |   |
|          |             |                      |   |
|          |             |                      |   |
|          |             |                      |   |
|          |             |                      |   |
|          |             |                      |   |
|          |             |                      |   |
|          |             |                      |   |
| <u> </u> |             |                      |   |
| C        | אישור ביטול |                      |   |

. בחלונית סט המאפיינים שתיפתח, ניתן להגדיר חיפוש בחיתוכים שונים.

| רחבת כרטיס משתמש |   |        |   |         |              |
|------------------|---|--------|---|---------|--------------|
| ללי              |   |        |   |         | \$           |
| זל אסטרולוגי     | ф | שווה 🔽 | ~ |         |              |
| ישור לדף משתמש   | 4 | שווה 🔽 | ~ |         | ••           |
| בע שיער          | + | שווה   | ~ |         | •            |
| עדפות            | + | שווה   | ¥ |         | •            |
| תר הבית          | 4 | שווה   | * |         | <b>e</b>     |
| אפשרויות         |   |        |   | הצג שדו | מסומנים בלבד |

# בחירה משולבת של פריטים משלימים

נוספה אפשרות של בחירה משולבת של פריטים משלימים בזמן הוספה של פריטים כאלה לפריט אחר.

בחלונית ההוספה של פריטים משלימים, לחץ על SHIFT ובחר קבוצת פריטים, או על CTRL ובחר מספר פריטים בודדים.

|       | בחירת פריט 🔲 🗐 בחירת איט                                                                                                    |
|-------|----------------------------------------------------------------------------------------------------|
|       | בחר פריט:                                                                                                    |
| אישור | -<br>                                                                                                    |
|       | والان المراجع         العاد المراجع           والان المراجع         المراجع           والان المراجع         المراجع           والالمراجع         المراجع           والمراجع         المراجع           والمراجع         المراجع           والمراجع         المراجع           والمراجع         المراجع           والمراجع         المراجع           والمرجع         المراجع           والمراجع |

# מודול תצוגות עמוד חלופי

בזמן יצירת קטגוריה חדשה, נוספה אפשרות לבחור את סוג הקטגוריה בהתאם למגבלות קטגורית האב.

לדוגמה, תחת קטגורית עמוד בסיס ניתן ליצור כל סוג של קטגוריה.

אולם בקטגוריה מסוג עמוד תוכן חלופי, ניתן לבחור רק קטגוריות מסוג "עמוד תוכן חלופי" או "מאגר"

- 1 בחר באפשרות "קטגוריה חדשה".
- 2 בתיבת השיח שתיפתח, בחר את סוג הקטגוריה הרצויה מתוך הרשימה הנגללת של סוגי הקטגוריה.

|         | קטגוריה חדשה 🔀                          |
|---------|-----------------------------------------|
|         | שם הקטגוריה:                            |
|         | סוג קטגוריה:                            |
| ~       | עמוד תוכן חלופי                         |
| ▲       | עמוד תוכן חלופי 📁                       |
|         | מאגר 🚞 –                                |
|         |                                         |
| −a. ✓ Χ | 2 · · · · · · · · · · · · · · · · · · · |

### שיפורים ותיקונים

### התאמות לחלונות ויסטה וחלונות 7

- בחלונות 7 אין יותר צורך במצב מנהל כדי להפעיל את Sitevision לאחר שהותקנה. לאחר ההתקנה ניתן להריץ את Sitevision כמשתמשים שונים על אותו מחשב, לרבות כמשתמשים בעלי זכויות מוגבלות.
- נערכו התאמות לכללים של מערכות ההפעלה חלונות ויסטה וחלונות 7 בנוגע לשמירת קבצים וניהול תיקיות.
  - נערכו התאמות להגבלות הייעודיות של מערכות ההפעלה חלונות ויסטה וחלונות 7.

### תצוגת נתוני קישור

בתצוגת נתוני קישור כגון אלו המופיעים בחלוניות מאפיינים או "שדות נוספים", כאשר מרחפים עם הסמן על פקד הקישור , מופיעה כתובית (Tooltip) משמאל לשדה הקישור, אשר מציגה את הפריט או הקטגוריה המקושרים. אם הקישור הוא למדיה, הכתובית תציג את המדיה המקושרת, למשל התמונה.

| מכירות קבוצתיות 🎒 פריטים משלימים 🛃 שדות נוספים 📰 מחיריב                                      | <           | ≯ |
|----------------------------------------------------------------------------------------------|-------------|---|
|                                                                                              |             |   |
| {catd={106AFFD5-F946-4857-972F-028C01486E3F?                                                 | שדה נוסף 1: | • |
| (e) 382-416B-95C6-92027735ACBC}#{BE5E8B07-F5E5-4472-ACF5-81B9E3BADB4B1                       | שדה נוסף 2: | - |
| קישור לפריט באתר: השכרת מצלמות וידאו<br>השכרת מצלמות וידאו files/e-pl114-42-40-150 big_b.jpg | שדה ווסף 3: | Ŧ |

|          | files/e-pl114-42-40-150_big_c.jp | pal                                      | שדה נוסף 2: 🔻     |
|----------|----------------------------------|------------------------------------------|-------------------|
|          | קישור למדיה באתר                 |                                          |                   |
| <b>e</b> |                                  | files/e-pl114-42-40-150_big_b.jpg        | שדה נוסף 3: 🔸     |
| <u> </u> |                                  |                                          |                   |
| <b>e</b> |                                  | files/e-pl114-42-40-150_big_a.jpg        | שדה נוסף 4: 🔻     |
|          |                                  | עולומסום מעלמה דוגוגולים הומסרגוים ומתהד |                   |
| <b></b>  |                                  | אולימפוס מצלמה דיגיסליונקומפקסיונומוקד   | שדה נוסף 5: 🔻     |
| ה ש      |                                  | שמשים להצגם מידע נוספ באחר לכול פרינו. ה | השדות הווספים מ   |
| U 11.    |                                  | להצגת המידע אודות הפריט.                 | מספיקים דיי הצורן |
|          |                                  |                                          |                   |
|          |                                  |                                          |                   |

### שיפור המהירות של בסיס הנתונים (גרסת Enterprise)

תהליך שליפת רשומות מבסיס הנתונים וחלוקה לעמודי רשומות עבר שיפור וכעת הוא מהיר בהרבה, גם במסדי נתונים עם כמות גדולה מאוד של רשומות.

#### תיקונים במערכת

- כאשר מעבירים או מעתיקים יחידת תוכן מקטגוריה לקטגוריה, תבנית המסגרת שלה לא מועתקת.
  - נפתרה בעית הדפסה של הזמנות בדפדפן אינטרנט אקספלורר 9.
  - תוקנה בעיה שגרמה לקריסת התוכנה במקרים מסוימים בהם נגן יוטיוב הוטמע ביחידת תוכן.